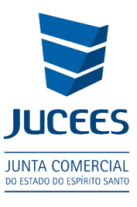

## GUIA RÁPIDO – SISTEMA DE CERTIDÃO ON-LINE DA JUNTA COMERCIAL DO ESPÍRITO SANTO

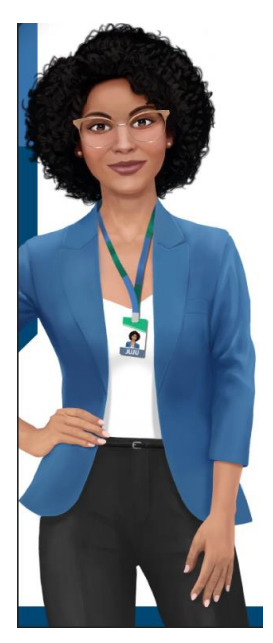

# Você conhece os tipos de certidão on-line emitidos no Simplifica-ES?

**CERTIDÃO SIMPLIFICADA:** é um documento eletrônico constituído de informações sintetizadas sobre a situação atual (após última alteração) de uma empresa, quais sejam: nome empresarial, natureza jurídica, NIRE, CNPJ, data de arquivamento do ato constitutivo, data de início de atividade, endereço, objeto social, capital social, porte (ME ou EPP), dados do último arquivamento, situação (se ativa ou inativa) e dados básicos do empresário ou sócio(s).

**CERTIDÃO ESPECÍFICA:** é um documento solicitado para se obter dados referente à **Pessoa Jurídica ou Pessoa Física**, com as seguintes opções:

**a)** Pessoa Jurídica - Participação societária de Pessoa Jurídica em Sociedade (exceto Sociedade Anônima e Cooperativa),

**b)** Pessoa Jurídica - Existência de empresas registradas na Junta Comercial (histórico de ato arquivado) ou,

**c)** Pessoa Jurídica - A definir relato (quando o solicitante informa textualmente o tipo de informação que deseja obter da JUCEES),

d) Pessoa Física - "Existência de empresas em nome de Pessoas físicas e/ou participação de empresas". Essa certidão indicará a participação ou não de uma pessoa física em determinada empresa, ou, se ela é titular/empresário de empresa registrada na JUCEES.

**CERTIDÃO DE INTEIRO TEOR:** trata-se de solicitação de uma cópia autenticada, do(s) ato(s) arquivado(s) de determinada empresa na Junta Comercial do Estado do Espírito Santo-JUCEES.

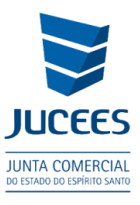

### 1. PASSO A PASSO

- 1. Acesse o site <u>www.simplifica.es.gov.br</u>.
- 2. Em seguida, no Bloco Junta Comercial, clique em "Certidão":

|        | Junta Comercial                   |
|--------|-----------------------------------|
|        | > Certidão                        |
| JUCEES | <ul> <li>Livro Digital</li> </ul> |
|        | > Ata/Estatuto                    |
|        | > Balanço                         |
|        | Ver todos os serviços 🗸           |

3. O sistema irá exibir a tela de login do Portal "**Gov.br**", onde o requerente deverá realizar o login informando o CPF ou uma das opções de autenticação listadas abaixo (Bancos credenciados, certificado digital etc.). Caso não possua uma conta clique em "**Crie sua conta gov.br**".

|                                                                                                    | Acesse sua conta com                                                                                                    |
|----------------------------------------------------------------------------------------------------|----------------------------------------------------------------------------------------------------|
| Uma conta <b>gov.br</b> garante a identificação de cada<br>cidadão que acessa os serviços digitais do governo. | Número do CPF Caso não lembre se possui uma conta, digite o número do seu CPF mesmo assim para verificar. CPF Digite seu CPF Avancar |
| Crie sua conta gov.br                                                                                          | <ul> <li>Bancos Credenciados</li> <li>Certificado digital</li> <li>Certificado digital em nuvem</li> </ul>                           |

4. Em seguida, escolha o tipo de certidão almejada:

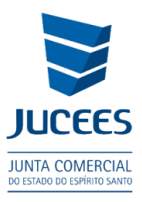

| Certidões                                                                                                  |   |
|----------------------------------------------------------------------------------------------------|---|
| Selecione uma das opções abaixo.                                                                           |   |
| Acompanhar Certidão                                                                                        | > |
| Certidão Simplificada                                                                                      | > |
| Certidão Específica de Participação Societária de Pessoa Jurídica em Sociedade (exceto S.A e Cooperativas) | > |
| Certidão Específica de Existência de Empresa Registrada na Junta Comercial (histórico de ato arquivado)    | > |
| Certidão Específica a Definir Relato                                                                       | > |
| Certidão Específica Existência de Empresas em Nome de Pessoas Físicas e/ou Participação de Empresas        | > |
| Certidão Inteiro Teor                                                                                      | > |

#### Se for uma **CERTIDÃO SIMPLIFICADA**:

a) Informe o NIRE, ou CNPJ, ou o nome empresarial da empresa que deseja obter a certidão:

| NIRE     | / T mai     |             |           |  |
|----------|-------------|-------------|-----------|--|
| CNPJ     |             |             |           |  |
| Nome Emp | resarial    |             |           |  |
|          | DEVE SER GI | ERADO EM NO | ME DO(A): |  |
| REQUE    | RENTE O EN  | MPRESA O C  | UTROS     |  |

b) Em seguida, o próximo passo é conferir os dados da empresa na tela de "Recadastramento" visando identificar possíveis inconsistências no cadastro:

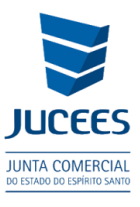

| Simplifi                                                                                      | ica<br>S <b>ES</b>                                   | integrad<br>REC                                            |                                                             |                                                                            |
|-----------------------------------------------------------------------------------------------|------------------------------------------------------|------------------------------------------------------------|-------------------------------------------------------------|----------------------------------------------------------------------------|
| SOBRE O PORTAL                                                                                | SERVIÇOS                                             | LEGISLAÇÃO                                                 | PARCEIROS                                                   | FALE CONOSCO                                                               |
| RECADAST                                                                                      | RAME                                                 | NTO                                                        |                                                             |                                                                            |
| ATENÇÃO,                                                                                      |                                                      |                                                            |                                                             |                                                                            |
| A Entidade de registro e<br>os dados apresentados<br>ATUALIZAÇÃO e agua<br>clique em AVANÇAR. | está realizando<br>abaixo estão d<br>rde a confirmaç | o recadastramento<br>e acordo com a úl<br>ão da Junta Come | o de todas as em<br>tima alteração co<br>ercial para dar co | presas em sua base de<br>ntratual. Caso haja div<br>ntinuidade ao processo |
|                                                                                               | 7 REGISTRA                                           | ADOS NA JUN                                                | TA COMERCI                                                  | AI                                                                         |
| DADOS DA MATRI<br>Situação Empresari<br>EXTINTA                                               | Z REGISTRA<br>al:                                    | ADOS NA JUN                                                | TA COMERCI                                                  | AL<br>Último Arc<br>26/12/2018                                             |
| DADOS DA MATRI.<br>Situação Empresari<br>EXTINTA<br>Início das Atividade<br>22/01/1999        | Z REGISTRA<br>al:<br>s:                              | ADOS NA JUN                                                | TA COMERCI.                                                 | AL<br>Último Arc<br>26/12/2018<br>Data Cons<br>22/01/1999                  |

Se necessário solicitar uma atualização cadastral, basta clicar na **opção "SOLICITAR ATUALIZAÇÃO"**, e aguardar a análise da solicitação de correção cadastral por parte da JUCEES. Após essa análise pelo setor de cadastro da JUCEES, um e-mail será enviado pelo sistema ao usuário, para que este possa dar continuidade no pedido da certidão.

c) Agora, se não for identificada nenhuma inconsistência no cadastro da empresa, clique em SALVAR:

| DECLARO QUE CONFERI TODOS OS DADOS, ESTANDO ESTES CORRETOS E ATUALIZADOS, CONFORME DOCUME | NTAÇÃO ARQU     | JIVADA.  |
|-------------------------------------------------------------------------------------------|-----------------|----------|
| [                                                                                         | <b>≮</b> VOLTAR | SALVAR > |

d) O próximo passo é gerar a taxa (DUA), na opção visualizar boleto no próprio sistema, e realizar o pagamento.

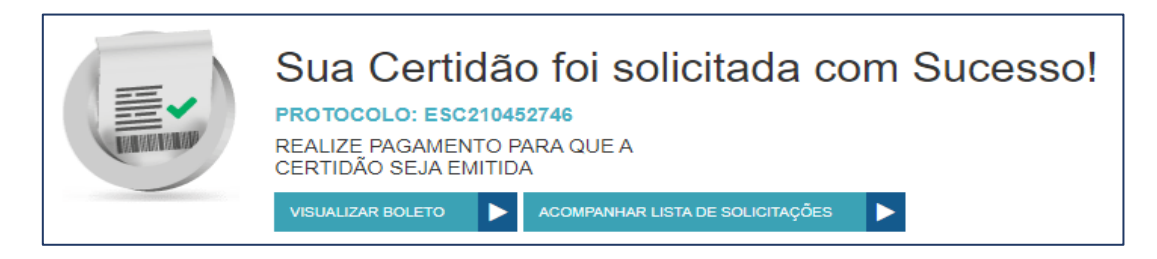

O acompanhamento da solicitação é realizado conforme o tópico 2. COMO ACOMPANHAR O ANDAMENTO DE MINHA SOLICITAÇÃO.

## Se for uma **CERTIDÃO ESPECÍFICA** "PARTICIPAÇÃO SOCIETÁRIA DE PESSOA JURÍDICA EM SOCIEDADE (EXCETO S.A E COOPERATIVA)":

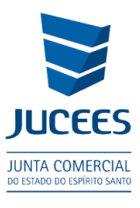

a) Informe o CNPJ da empresa que deseja obter a certidão, clique em **Avançar** e pronto!

| Nome Empres | rial       |        |  |
|-------------|------------|--------|--|
|             |            |        |  |
| O BOLETO DE | /E SER GER | DO(A): |  |
|             |            |        |  |

b) Agora, basta gerar a taxa (DUA) no botão Visualizar Boleto e realizar o pagamento:

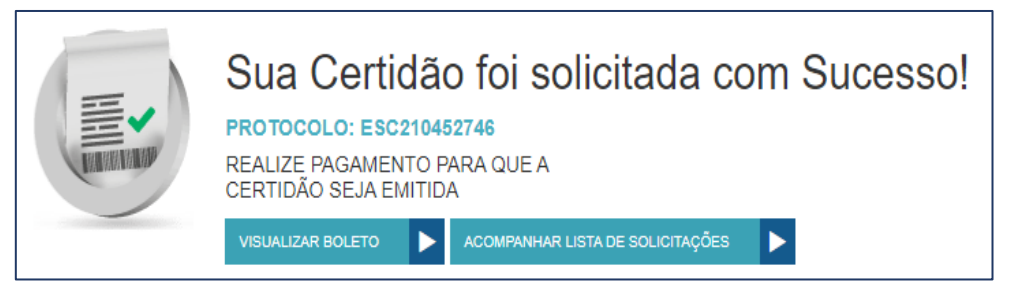

O acompanhamento da solicitação é realizado conforme o tópico 2. COMO ACOMPANHAR O ANDAMENTO DE MINHA SOLICITAÇÃO.

# Se for uma **CERTIDÃO ESPECÍFICA** - EXISTÊNCIA DE EMPRESA REGISTRADA NA JUNTA COMERCIAL:

a) Informe o CNPJ da empresa que deseja obter a certidão, clique em **Avançar** e pronto!

| Nome E | mpresarial |            |          |     |  |
|--------|------------|------------|----------|-----|--|
|        | -          |            |          |     |  |
|        |            | R GERADO E |          | A): |  |
| REQ    | UERENTE O  | EMPRESA    | O OUTROS |     |  |

b) Basta gerar a taxa (DUA) no botão Visualizar Boleto e realizar o pagamento:

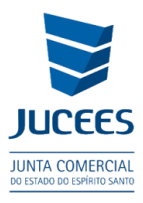

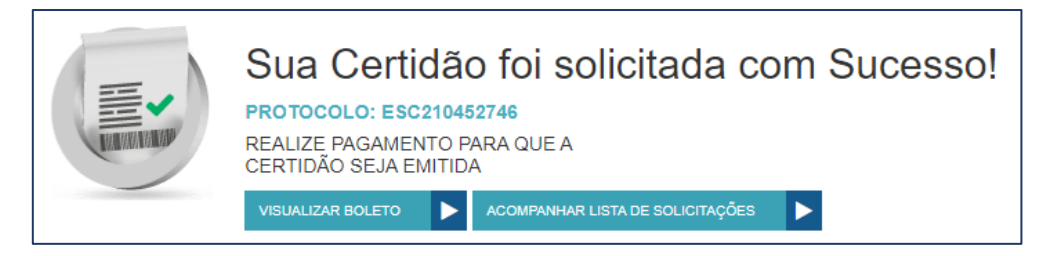

O acompanhamento da solicitação é realizado conforme o tópico 2. COMO ACOMPANHAR O ANDAMENTO DE MINHA SOLICITAÇÃO.

### Se for uma **CERTIDÃO ESPECÍFICA** – "A DEFINIR RELATO":

 a) Informe o NIRE, CNPJ ou o nome empresarial para o qual deseja obter uma certidão específica, a partir de um breve relato (descrição) a ser informado. Clique em AVANÇAR.

|    | EFINIR RELATO<br>RME O NIRE OU O CNPJ                                  |
|----|------------------------------------------------------------------------|
| NI | RE                                                                     |
|    |                                                                        |
| CN | IPJ                                                                    |
| No | me Empresarial                                                         |
|    |                                                                        |
| 01 | BOLETO DEVE SER GERADO EM NOME DO(A):<br>REQUERENTE O EMPRESA O OUTROS |

b) Na próxima tela, descreva o que se pretende obter como informação na certidão da Junta:

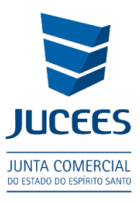

| CERTIDÃO ON                                      | LINE - ESPECÍFICA                      |                                                |
|--------------------------------------------------|----------------------------------------|------------------------------------------------|
| A DEFINIR RELATO<br>OS CAMPOS MARCADOS COM ASTEI | RISCO SÃO DE PREENCHIMENTO OBRIGATÓRIO |                                                |
| DADOS DA EMPRESA<br>RAZÃO SOCIAL:<br>CNPJ:       | SIQUEIRA ME                            |                                                |
|                                                  | enemente cheive.                       |                                                |
| Informe seus questi                              | onamento adalxo:                       |                                                |
|                                                  |                                        | //                                             |
|                                                  |                                        | <u>/</u>                                       |
|                                                  |                                        |                                                |
|                                                  |                                        | <ul> <li>✓ VOLTAR</li> <li>SALVAR ✓</li> </ul> |

c) Clique em **Salvar** e pronto! Agora é só gerar a taxa (DUA), em Visualizar Boleto, no próprio sistema e realizar o pagamento.

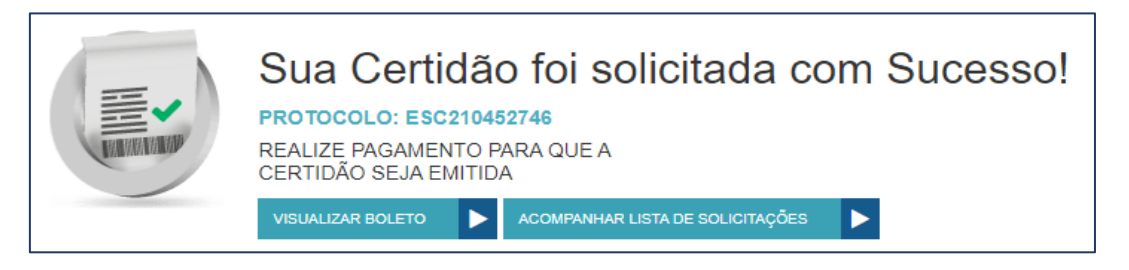

O acompanhamento da solicitação é realizado conforme o tópico 2. COMO ACOMPANHAR O ANDAMENTO DE MINHA SOLICITAÇÃO.

### Se for uma CERTIDÃO ESPECÍFICA – PESSOA FÍSICA

a) Informe o CPF para o qual deseja obter certidão e clique em Salvar e pronto!

| ocio: |  |  |
|-------|--|--|
| *     |  |  |
|       |  |  |
|       |  |  |
|       |  |  |

b) Basta gerar a taxa (DUA) na opção Visualizar Boleto e realizar o pagamento:

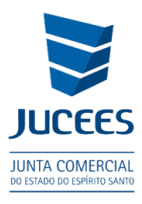

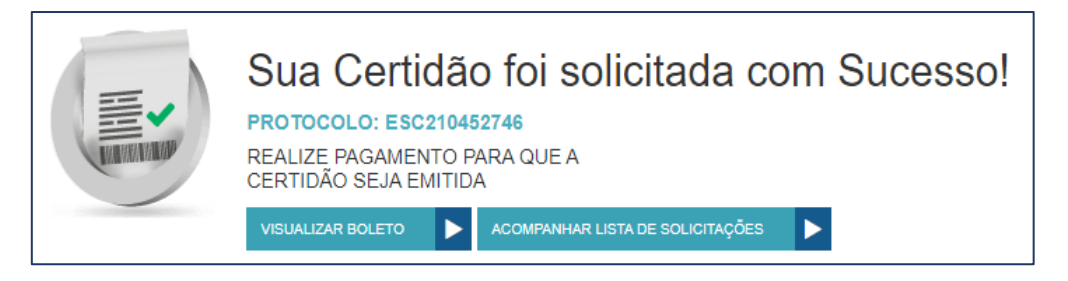

O acompanhamento da solicitação é realizado conforme o tópico 2. COMO ACOMPANHAR O ANDAMENTO DE MINHA SOLICITAÇÃO.

## Se for uma CERTIDÃO DE INTEIRO TEOR (CÓPIA DE ATOS)

a) Informe o NIRE ou o CNPJ para o qual deseja obter a certidão:

| NIRE     |          |      |  |  |
|----------|----------|------|--|--|
|          |          | <br> |  |  |
| CNPJ     |          |      |  |  |
|          |          |      |  |  |
|          |          |      |  |  |
| Nome Emp | resariai |      |  |  |
|          |          |      |  |  |

b) Em seguida, escolha o(s) protocolo(s) que deseja obter a(s) fotocópia(s):

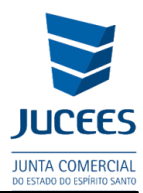

**<** VOLTAR

SALVAR >

# CERTIDÃO ONLINE - INTEIRO TEOR

#### DADOS DA EMPRESA

NIRE: 20 21200-0

#### SELECIONE OS ARQUIVAMENTO QUE DESEJA OBTER FOTOCÓPIA:

|                                                                       | Arquivamento | Data       | Ato                               |
|-----------------------------------------------------------------------|--------------|------------|-----------------------------------|
|                                                                       | 20180115000  | 26/12/2018 | EXTINÇÃO/DISTRATO/DESCONSTITUIÇÃO |
|                                                                       | 20066_01004  | 19/04/2006 | ALTERAÇÃO                         |
|                                                                       | 3210.200411  | 22/01/1999 | REGISTRO OU CONSTITUIÇÃO          |
| *Será cobrada uma nova taxa a cada ato selecionado. Valor por ato R\$ |              |            |                                   |

c) Clique em **Salvar**. Agora, basta gerar a taxa (DUA) na opção Visualizar Boleto e realizar o pagamento:

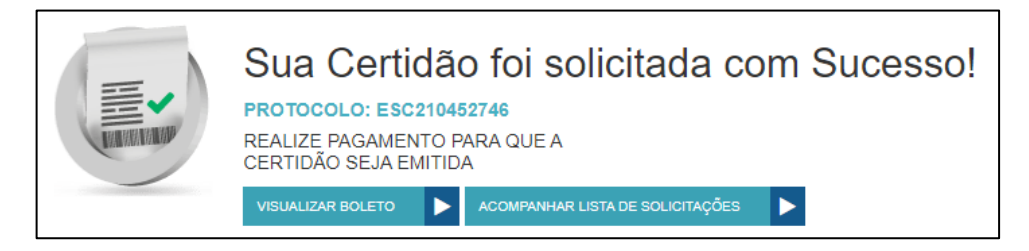

# 2. COMO ACOMPANHAR O ANDAMENTO DE MINHA SOLICITAÇÃO?

O acompanhamento é realizado no site <u>www.simplifica.es.gov.br</u>, no bloco **Certidão**, no item "Acompanhar Certidão":

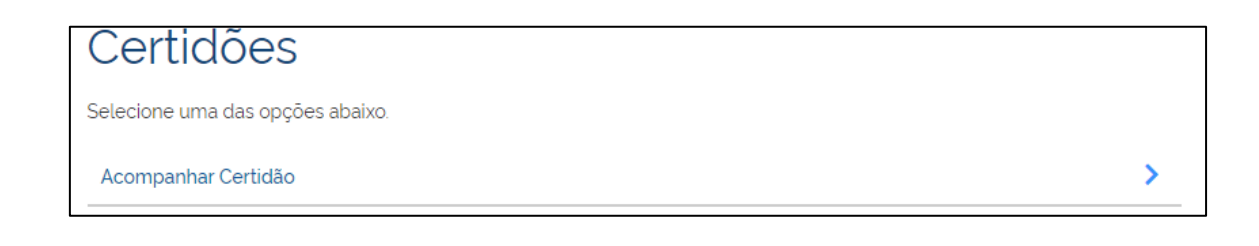